# DTX 系列产品操作步骤

## 一、初始化步骤:

## 1、充电:

将主机、辅机分别用变压器充电,直至电池显示灯转为绿色;

2、设置语言:

操作:将旋钮转至"SETUP"档位

|                     | Instrument Settings |  |  |  |  |  |  |
|---------------------|---------------------|--|--|--|--|--|--|
| 2008/03/26 13:26:15 | 1 2 3 4 5           |  |  |  |  |  |  |
| Twisted Pair        | Operator            |  |  |  |  |  |  |
| Coax                | Your Name           |  |  |  |  |  |  |
| Fiber Loss          | Site                |  |  |  |  |  |  |
| Fiber OTDR          | Client Name         |  |  |  |  |  |  |
| Network Settings    | Company             |  |  |  |  |  |  |
| Instrument Settings | Your Company Name   |  |  |  |  |  |  |
|                     | Language            |  |  |  |  |  |  |
|                     | English             |  |  |  |  |  |  |
|                     |                     |  |  |  |  |  |  |
| ✦ Highlight item,   | ✦ Highlight item,   |  |  |  |  |  |  |
| Press ENTER         | Press ENTER         |  |  |  |  |  |  |
|                     |                     |  |  |  |  |  |  |

使用↓箭头;选中第六条 "Instrument setting "(仪器设置) 按 "ENTER"进入参数设置,首先使用→ 箭头,按一下;进入第二个页面,↓箭头选择最后一项 Language 按 "ENTER"进入;↓箭头选择 "Chinese" 按 "ENTER"选择。将语言选择成中文后才进行以下操作。

#### 3、自校准:

将旋转按钮转至"SPECIAL FUNCTIONS"档位

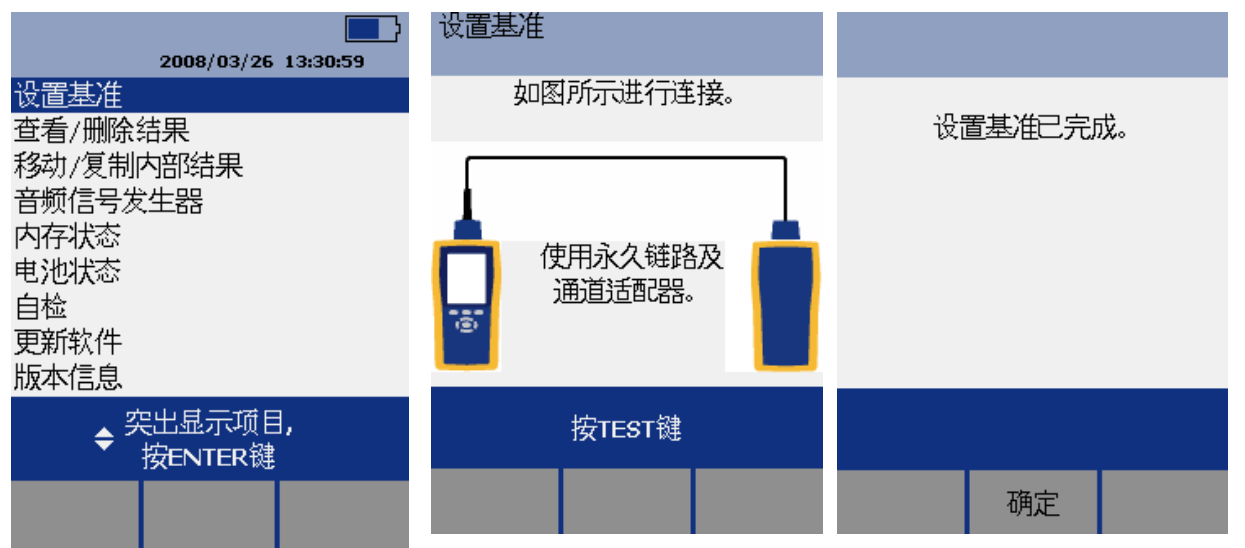

取 Cat 6A/Class EA 永久链路适配器,装在主机上,辅机装上 Cat 6A/Class EA 通道适配器。然 后将永久链路适配器末端插在 Cat 6A/Class EA 通道适配器上;打开辅机电源,辅机自检后,"PASS" 灯亮后熄灭,显示辅机正常。"SPECIAL FUNCTIONS"档位,打开主机电源,显示主机、辅机软件、 硬件和测试标准的版本(辅机信息只有当辅机开机并和主机连接时才显示),自测后显示操作界面,选 择第一项"设置基准"后(如选错用"EXIT"退出重复),按"ENTER"键和"TEST"键开始自校准, 显示"设置基准已完成"说明自校准成功完成。

二、设置参数

**操作:** 将旋钮转至"SET UP"档位,使用"↑↓"来选择第三条"仪器值设置",按"ENTER"进入参数设置,可以按"←→"翻页,用"↑↓"选择你所需设置的参数,按 ENTER 进入参数修改,用"↑↓"选择你所需采用的参数设置,选好后按 ENTER 选定并完成参数设置。

- 新机第一次使用需要设置的参数,以后不需更改。(将旋钮转至"SET UP"档位,使用↓箭头;选 中第三条: 仪器设置值 按 ENTER 进入 如果返回上一级请按 EXIT):
- 线缆标识码来源:(一般使用自动递增,会使电缆标识的最后一个字符在每一次保存测试时递增 一 般不用更改)
- 2) 图形数据存储:(是)(否) 通常情况下选择(是)
- 3) 当前文件夹: DEFAULT 可以按 ENTER 进入修改其名称(你想要的名字)
- 4) 结果存放位置: (使用默认值"内部存储器"假如有内存卡的话也可以选择"内存卡")
- 5) 按→进入第 2 个设置页面, 操作员: You Name 按 ENTER 进入 按 F3 删除原来的字符 "←→
   ↑ ↓ "来选择你要的字符 选好后按 ENTER 确定
- 6) 地点: Client Name, 是你所测试的地点 可以依照地 e) 小点进行修改
- 7) 公司: You Company Name, 你公司的名字
- 8) 语言: Language, 默认是英文
- 9) 日期: 输入现在日期
- 10) 时间: 输入现在时间
- 11) 长度单位:通常情况下选择 米(m)
- 2、 新机不需设置采用原机器默认值的参数:
- 1) 电源关闭超时:默认 30 分钟
- 2) 背光超时:默认1分钟
- 3) 可听音: 默认是
- 4) 电源线频率: 默认 50Hz
- 5) 数字格式:默认是00.0
- 6) 将旋钮转至"SET UP"档位选择双绞线按 ENTER 进入后 NVP 不用修改
- 7) 光纤里面的设置, 在测试双绞线是不须修改

#### 3、 使用过程中经常需要改动的参数:

#### 将旋钮转至"SET UP"档位,选择双绞线,按ENTER进入:

**线缆类型:** 按 ENTER 进入后按↑↓选择你要测试的线缆类型 例如我要测试超 5 类的双绞线 在按 ENTER 进入后 选择 UTP 按 ENTER ↑↓选择 "Cat 5e UTP " 按 ENTER 返回。

测试极限值:按 ENTER 进入后按↑↓选择与你要测试的线缆类型相匹配的标准 按 F1 选择更多 进入后一般选择 TIA 里面的标准 例如:我是测试超 5 类的双绞线,按 ENTER 进入后 看看在上次使用里面有没 "TIA Cat 5e channel?"如果没有,按 F1 进入更多,选择 TIA 按 ENTER 进入,选择 "TIA Cat 5e channel"按 ENTER 确认返回。

NVP: 不用修改 使用默认

**插座配置:**按 ENTER 进入 一般使用的 RJ45 的水晶头是使用的 "568B"的标准。其他可以根据具体情况而定。可以按↑↓选择要测试的打线标准。

**地点 Client Name**: 是你所测试的地点 一般情况下是每换一个测试场所就要根据实际情况进行修改,具体方法请看上面的第一大点的第6小点

| 2008/03/26 13:35:13                    |                                          |                                               |
|----------------------------------------|------------------------------------------|-----------------------------------------------|
| 双绞线<br>同轴电缆<br>光纤损耗<br>光纤 OTDR<br>网络设置 | 缆线标识码来源<br>自动递增<br>存储绘图数据<br>标准<br>当前资料夹 | 操作员<br>Your Name<br>地点<br>Client Name<br>公司   |
| 仪器设置值                                  | DEFAULT<br>结果存放位置<br>内部存储器               | Your Company Name<br>语言<br>Simplified Chinese |
| ◆ 突出显示项目 <b>,</b><br>◆ 按ENTER键         | ◆ 突出显示项目,<br>◆ 按ENTER键                   | ◆ 突出显示项目,<br>◆ 按ENTER键                        |
|                                        |                                          |                                               |

| 仪器设置值      | 仪器设置值     | 仪器设置值     |  |  |  |  |
|------------|-----------|-----------|--|--|--|--|
| 1 2 3 4 5  | 1 2 3 4 5 | 1 2 3 4 5 |  |  |  |  |
| 日期         | 电源关闭超时    | 自动保存结果    |  |  |  |  |
| 2008/03/26 | 30分钟      | 否         |  |  |  |  |
| 时间         | 背光超时      | 绘图网格      |  |  |  |  |
| 13:38:00   | 5分钟       | 否         |  |  |  |  |
| 数字格式       | 可听音       |           |  |  |  |  |
| 0.00       | 是         |           |  |  |  |  |
| 长度单位       | 电源线频率     |           |  |  |  |  |
| 米(m)       | 50 Hz     |           |  |  |  |  |
|            |           |           |  |  |  |  |
|            | ▲ 突出显示项目, | ▲ 突出显示项目, |  |  |  |  |
| ▼ 按ENTER键  | ▼ 按ENTER键 | ★按ENTER键  |  |  |  |  |
|            |           |           |  |  |  |  |
|            |           |           |  |  |  |  |

# 三、测试:

- 1. 根据需求确定测试标准和电缆类型:通道测试还是永久链路测试? 是 CAT5E 还是 CAT6 还是其他?
- 2. 关机后将测试标准对应的适配器安装在主机、辅机上,如选择"TIA CAT5E CHANNEL"通道测试标准时,主辅机安装"DTX-CHA001"通道适配器,如选择"TIA CAT5E PERM.LINK"永久链路测试标准时,主辅机各安装一个"DTX-PLA001"永久链路适配器,末端加装 PM06 个性化模块。

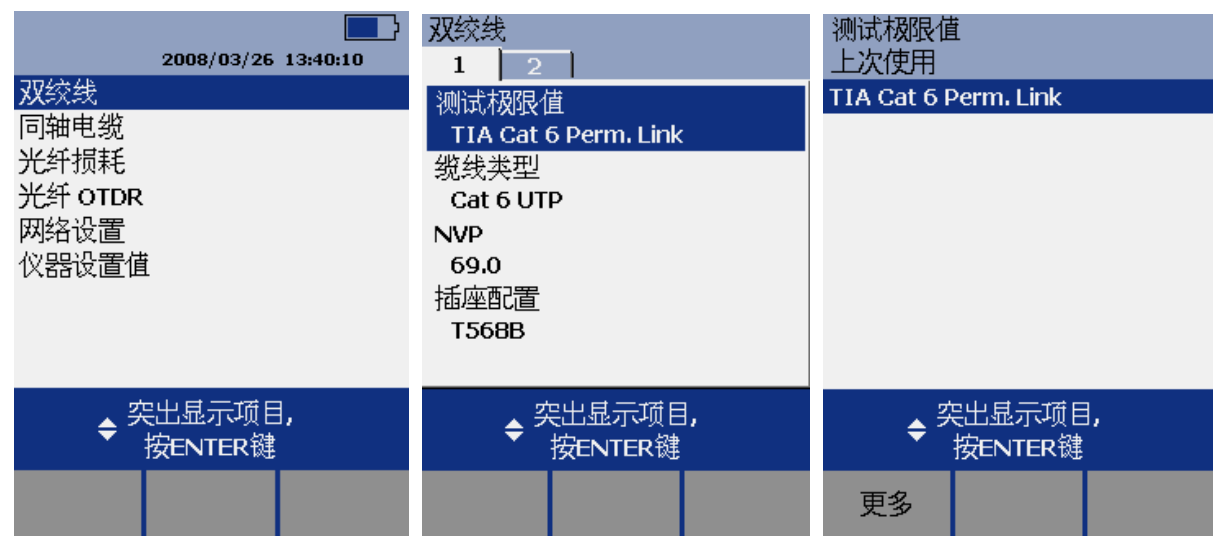

图 1: 选择双绞线 图 2: 选择测试极限值 图 3: 如果列表上有测试的标准则选择,否则选择"更多"

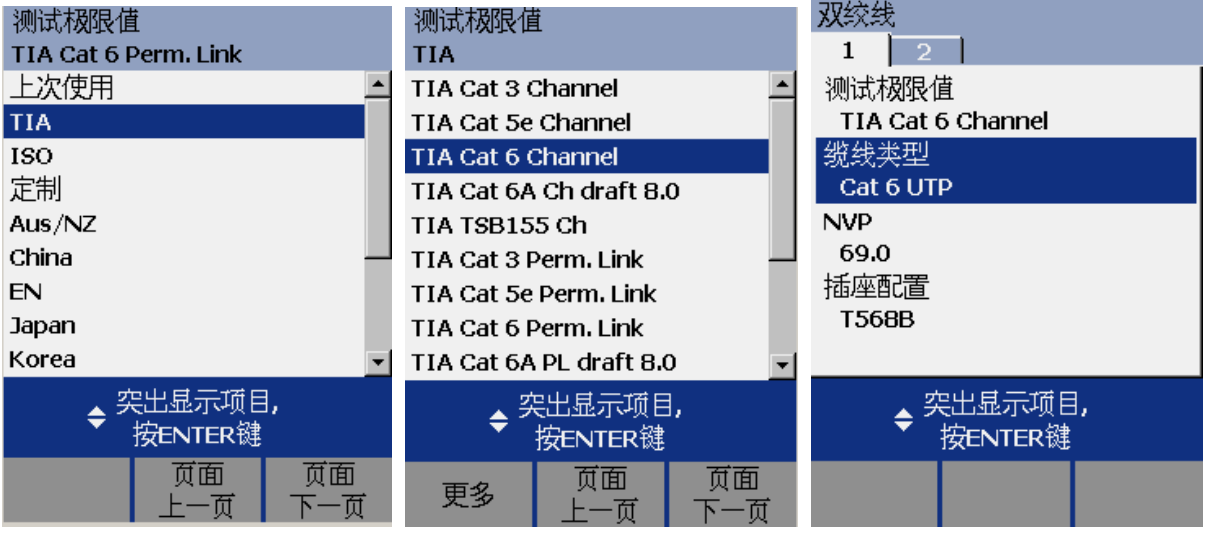

图 4:选择"TIA"

图 5: 选择要测试的标准

图 6: 选择线缆类型

| 缆线类型<br>Cat 6 UTP | <u></u> | 晚线类型<br>TP             |
|-------------------|---------|------------------------|
| UTP               | C       | at 6A UTP              |
| FTP               | C       | at 6 UTP               |
| SSTP              | C       | at 5e UTP              |
| 定制                | C       | at 5 UTP               |
| 制造商               | C       | at 4 UTP               |
|                   | C.      | at 3 UTP               |
|                   |         |                        |
| 会                 |         | ◆ 突出显示项目,<br>◆ 按ENTER键 |
|                   |         | 更多                     |

图 7: UTP 表示非屏蔽,FTP 表示单屏蔽,SSTP 表示双屏蔽

图 8: 选择合适的线缆类型

3. 再开机后,将旋钮转至"AUTO TEST"档或"SINGLE TEST"。选择"Auto TEST"是将所选测试标 准的参数全部测试一遍后显示结果;"SINGLE TEST"是针对测试标准中的某个参数测试,将旋钮 转至"SINGLE TEST",按"↑↓",选择某个参数,按"ENTER"再按"TEST"即进行单个参数 测试。将所需测试的产品连接上对应的适配器,按"TEST"开始测试,经过一阵后显示测试结"PASS" 或"FAIL"。

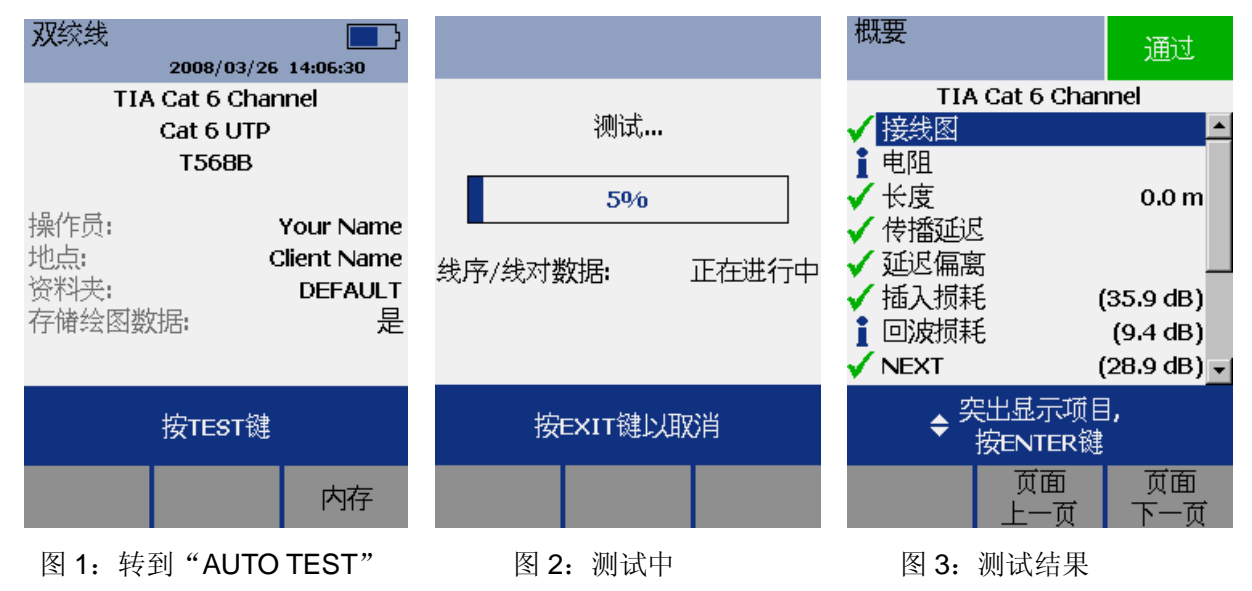

### 四、查看结果及故障检查:

测试后,回自动进入结果。使用"ENTER 按键查看参数明细,用"F2"键"上一页",用"F3"翻页,按 EXIT 后 按 F3 查看内存数据存贮情况;测试后,通过"FAIL"的情况,如需检查故障,选择X 的查看具体情况。

#### 五、保存测试结果:

- 刚才的测试结果选择"SAVE"按键存贮,使用"←→↑↓"键或←→移动光标(F1和F2号按键), (减少,F3号按键)来选择你想使用的名字,比如"FAXY001"按"SAVE",来存贮。
- 更换特测产品后重新按"TEST"开始测试新数据,再次按"SAVE"存贮数据时,机器自动取名为 上个数据加1,即"FAXY002",如同意再按再存贮。一直重复以上操作,直至测试完所需测试产品 或内存空间不够,需下载数据后再重新开始以上步骤。

#### 第5页共8页

深圳市连讯达电子技术开发有限公司 HTTP://www.FAXYTECH.com

| 保存<br>标识码:                                                                                                    | 2008/03/26 14:10:07                                                   | 查看结果<br>列表排序按:日期/时间▼         |
|----------------------------------------------------------------------------------------------------|-----------------------------------------------------------------------|------------------------------|
| D1                                                                                                    | 设置基准                                                                  | DEFAULT                      |
| A B C D E F G H I J K L M<br>N O P Q R S T U V W X Y Z<br>■ 2 3 4 5 6 7 8 9 0<br>/ # * , : []空间<br>Ç Ñ ß À Á Â Ă Ă Ė Ė Ė Ė Ì<br>Í Î Ï Ò Ó Ô Ö Ù Ú Û Ü<br>↓ 突出显示字符,<br>按ENTER键 | 查看/删除结果<br>移动/复制内部结果<br>音频信号发生器<br>内存状态<br>电池状态<br>自检<br>更新软件<br>版本信息 | D1 通过<br>2008/03/26 14:08:17 |
| 完成后按SAVE键                                                                                                    | 会 突出显示项目,<br>◆ 按ENTER键                                                | ◆ 滚动 ◆ 页面                    |
| <ul> <li>◆移动 移动 删除</li> <li>光标 Q 字符</li> </ul>                                                                                                    |                                                                       | 更改 册除 分类 资料夹                 |

图 1: 输入保存编号 图 2: 查看结果(转至 SPECIAL FUNCTIONS) 图 3: 查看结果

# 六、数据文件传输

1、安装 LinkWare 软件(在随机光盘中)到电脑。

2、运行 LinkWare 软件,将软件语言设置为中文,进入"Options"菜单,选择"Language"中的 "Chinese(Simplified)"。

设置

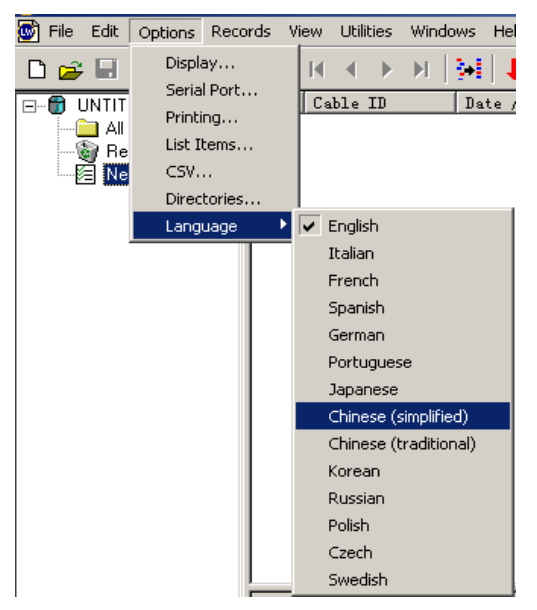

 文件编辑选项记录查看

 ▶ □
 □ □
 □ □
 □ □
 □ □
 □ □
 □ □
 □ □
 □ □
 □ □
 □ □
 □ □
 □ □
 □ □
 □ □
 □ □
 □ □
 □ □
 □ □
 □ □
 □ □
 □ □
 □ □
 □ □
 □ □
 □ □
 □ □
 □ □
 □ □
 □ □
 □ □
 □ □
 □ □
 □ □
 □ □
 □ □
 □ □
 □ □
 □ □
 □ □
 □ □
 □ □
 □ □
 □ □
 □ □
 □ □
 □ □
 □ □
 □ □
 □ □
 □ □
 □ □
 □ □
 □ □
 □ □
 □ □
 □ □
 □ □
 □ □
 □ □
 □ □
 □ □
 □ □
 □ □
 □ □
 □ □
 □ □
 □ □
 □ □
 □ □
 □ □
 □ □
 □ □
 □ □
 □ □
 □ □
 □ □
 □ □
 □ □
 □ □
 □ □
 □ □
 □ □
 □ □
 □ □
 □ □
 □ □
 □ □
 □ □
 □ □
 □ □
 □ □
 □ □
 □ □
 □ □
 □ □
 □ □
 □ □
 □ □
 □ □
 □ □
 □ □
 □
 □ □

软件语言转换:英文转成简体中文

## 长度单位转换:米(m) ←→ 英尺(ft)

3、导入数据

| 💇 文件 编辑 选项                                                                                                    | 页记                                                                                                    | 禄 査看 丿                                                                                                    | 应用程序                                                                                                    | 窗口 帮                                                                                                    | 锄                                                                                                    |                                                                                                    |                                                                                                    |                                                                                                    |
|----------------------------------------------------------------------------------------------------|----------------------------------------------------------------------------------------------------|----------------------------------------------------------------------------------------------------|----------------------------------------------------------------------------------------------------|----------------------------------------------------------------------------------------------------|----------------------------------------------------------------------------------------------------|----------------------------------------------------------------------------------------------------|----------------------------------------------------------------------------------------------------|----------------------------------------------------------------------------------------------------|
|                                                                                                    | م ا بە                                                                                                    | s da lui                                                                                                    | - A - N                                                                                                    | NE 1343                                                                                                    | <b> </b>                                                                                                    | _                                                                                                    |                                                                                                    |                                                                                                    |
|                                                                                                    | an le                                                                                                    |                                                                                                    |                                                                                                    |                                                                                                    | L 🗶 📄                                                                                                    | DTX Cable                                                                                                    | Analyzer                                                                                                    |                                                                                                    |
| □…骨 无标题的                                                                                                    |                                                                                                    |                                                                                                    | #缆识别名                                                                                                    |                                                                                                    | 期/                                                                                                    | 0 111 00010                                                                                                    |                                                                                                    |                                                                                                    |
|                                                                                                    |                                                                                                    |                                                                                                    |                                                                                                    |                                                                                                    | <u> </u>                                                                                                    | DSP-4×00                                                                                                    | I/LT CableAna                                                                                                    | ilyzer                                                                                                    |
| 月 所有测试                                                                                                    |                                                                                                    |                                                                                                    |                                                                                                    |                                                                                                    | - E - E - E - E - E - E - E - E - E - E                                                                                                    | DSP-1006                                                                                                    | 2000 CableMe                                                                                                    | eter                                                                                                    |
| 🗑 回收站                                                                                                    |                                                                                                    |                                                                                                    |                                                                                                    |                                                                                                    |                                                                                                    |                                                                                                    |                                                                                                    |                                                                                                    |
| 三月 新项目                                                                                                    |                                                                                                    |                                                                                                    |                                                                                                    |                                                                                                    |                                                                                                    | OMNIScar                                                                                                    | nner                                                                                                    |                                                                                                    |
|                                                                                                    |                                                                                                    |                                                                                                    |                                                                                                    |                                                                                                    | - E - E - E - E - E - E - E - E - E - E                                                                                                    | PentaScar                                                                                                    | nner                                                                                                    |                                                                                                    |
|                                                                                                    |                                                                                                    |                                                                                                    |                                                                                                    |                                                                                                    | 1000                                                                                                    | , oncasca                                                                                                    |                                                                                                    |                                                                                                    |
|                                                                                                    |                                                                                                    |                                                                                                    |                                                                                                    |                                                                                                    | <b>S</b>                                                                                                    | OptiFiber                                                                                                    |                                                                                                    |                                                                                                    |
|                                                                                                    |                                                                                                    |                                                                                                    |                                                                                                    |                                                                                                    |                                                                                                    | CautiEihau                                                                                                    |                                                                                                    |                                                                                                    |
|                                                                                                    |                                                                                                    |                                                                                                    |                                                                                                    |                                                                                                    |                                                                                                    | CertiFiber                                                                                                    |                                                                                                    |                                                                                                    |
|                                                                                                    |                                                                                                    |                                                                                                    |                                                                                                    |                                                                                                    |                                                                                                    | SimpliFibe                                                                                                    | r                                                                                                    |                                                                                                    |
|                                                                                                    |                                                                                                    |                                                                                                    |                                                                                                    |                                                                                                    |                                                                                                    | EMISO H                                                                                                    | Th x (+                                                                                                    |                                                                                                    |
|                                                                                                    |                                                                                                    |                                                                                                    |                                                                                                    |                                                                                                    |                                                                                                    | 10120.)[                                                                                                    | -50°#*11                                                                                                    |                                                                                                    |
|                                                                                                    |                                                                                                    |                                                                                                    |                                                                                                    |                                                                                                    |                                                                                                    |                                                                                                    | 이고 #1 <del>- ^ / / / · · · · · · · · · · · · · · · ·</del>                                                                                                    | <del></del>                                                                                                    |
|                                                                                                    |                                                                                                    |                                                                                                    |                                                                                                    |                                                                                                    |                                                                                                    | 计循下取                                                                                                    | 11日4月11日:                                                                                                    | ~                                                                                                    |
|                                                                                                    |                                                                                                    |                                                                                                    |                                                                                                    |                                                                                                    |                                                                                                    |                                                                                                    |                                                                                                    |                                                                                                    |
|                                                                                                    | * =                                                                                                    |                                                                                                    |                                                                                                    |                                                                                                    |                                                                                                    | FM150B9.                                                                                                    | FBR 艾伴                                                                                                    |                                                                                                    |
| · · · · · · · · · · · · · · · · · · ·                                                                                                    |                                                                                                    | 应用程序 面日                                                                                                    |                                                                                                    |                                                                                                    |                                                                                                    |                                                                                                    |                                                                                                    |                                                                                                    |
|                                                                                                    |                                                                                                    | 14 4 5 51                                                                                                    |                                                                                                    |                                                                                                    |                                                                                                    |                                                                                                    |                                                                                                    |                                                                                                    |
|                                                                                                    |                                                                                                    |                                                                                                    | 🕬   🖊 🖬                                                                                                    | £                                                                                                    |                                                                                                    |                                                                                                    |                                                                                                    |                                                                                                    |
| □ 👉 🖬 📭 🔤                                                                                                    |                                                                                                    | ■ ● ● ■ ■ ■ ■ ■ ■ ■ ■ ■ ■ ■ ■ ■ ■ ■ ■ ■                                                                                                    | ➡   ➡   ■<br>  日期 / 时)                                                                                                    | <b>L</b><br>1                                                                                                    | 长度 (m)                                                                                                    | 总结果                                                                                                    | 余量 (dB)                                                                                                    | 信息                                                                                                    |
| □ 🚰 🖬 🣭 🛤 🕞                                                                                                    | 130                                                                                                    | 电缆识别名<br>N3-S15-01                                                                                                    | 日期 / 时间<br>11/13/2007                                                                                                    | 04:10:58pm                                                                                                    | <br>8.5<br>。 。                                                                                                    | 总结果<br>通过                                                                                                    | 余量 (dB)<br>3.0 (NEXT)                                                                                                    | 信息                                                                                                    |
| □ → 二 ··· ··· ··· ··· ··· ··· ········ ······                                                                                                    | 130<br>131                                                                                                    | 电缆识别名<br>N3-S15-01<br>N3-S14-06                                                                                                    | 日期 / 时ì<br>11/13/2007<br>11/13/2007                                                                                                    | 04:10:58pm<br>04:10:37pm                                                                                                    | <u>长度</u> (m)<br>8.5<br>8.3                                                                                                    | 总结果<br>通过<br>通过<br>通过                                                                                                    | 余量 (dB)<br>3.0 (NEXT)<br>2.5 (NEXT)                                                                                                    | 信息<br>些<br>些                                                                                                    |
| □ □ □ □ □ □ □ □ □ □ □ □ □ □ □ □ □ □ □                                                                                                    | 130<br>131<br>132                                                                                                    | 电缆识别名<br>N3-S15-01<br>N3-S14-06<br>N3-S14-05<br>N3-S14-05                                                                                                    | 日期 / 时间<br>11/13/2007<br>11/13/2007<br>11/13/2007                                                                                                    | 04:10:58pm<br>04:10:37pm<br>04:10:20pm<br>04:10:20pm                                                                                                    | 长度(m)<br>8.5<br>8.3<br>8.3                                                                                                    | 总结果<br>通过<br>通过<br>通过                                                                                                    | 余量 (dB)<br>3.0 (NEXT)<br>2.5 (NEXT)<br>1.3 (NEXT)                                                                                                    |                                                                                                    |
| □ (m) 大类通道_dtx-1200b<br>→ (m) 所有测试<br>□ (m) 所有测试<br>□ (m) (m) (m) (m) (m) (m) (m) (m) (m) (m)                                                                                                    | 130<br>131<br>132<br>133                                                                                                    | 电缆识别名<br>N3-S15-01<br>N3-S14-06<br>N3-S14-05<br>N3-S14-05<br>N3-S14-04                                                                                                    | 日期 / 时ì<br>11/13/2007<br>11/13/2007<br>11/13/2007<br>11/13/2007                                                                                                    | 04:10:58pm     04:10:37pm     04:10:20pm     04:10:55pm     04:00:20pm                                                                                                    | 长度(m)<br>8.5<br>8.3<br>8.3<br>8.3                                                                                                    | 总结果<br>通过<br>通过<br>通过<br>通过*                                                                                                    | 余量(dB)           3.0 (NEXT)           2.5 (NEXT)           1.3 (NEXT)           0.6 (NEXT)           0.9 (NEXT)                                                                                                    | 信息<br>区<br>区<br>区<br>区<br>区                                                                                                    |
| □ ⑦ 六类通道_dtx-1200b<br>□ ⑦ 六类通道_dtx-1200b<br>□ ◎ 所有测试<br>□ ◎ 回收站<br>□ ◎ DEFAULT<br>□ ◎ 新项目                                                                                                    | 130<br>131<br>132<br>133<br>134                                                                                                    | 电缆识别名<br>N3-S15-01<br>N3-S14-06<br>N3-S14-05<br>N3-S14-04<br>N3-S14-03<br>N3-S14-03<br>N3-S14-03                                                                                                    | 日期 / 时前<br>11/13/2007<br>11/13/2007<br>11/13/2007<br>11/13/2007<br>11/13/2007<br>11/13/2007                                                                                                    | 04:10:58pm     04:10:37pm     04:10:20pm     04:10:55pm     04:09:39pm     04:09:39pm                                                                                                    | 长度(m)<br>8.5<br>8.3<br>8.3<br>8.3<br>8.3<br>8.3                                                                                                    | <u>总结果</u><br>通过<br>通过<br>通过*<br>通过*                                                                                                    | 余量(dB)           3.0 (NEXT)           2.5 (NEXT)           1.3 (NEXT)           0.6 (NEXT)           0.9 (NEXT)           1.9 (NEXT)                                                                                                    | 信息<br>区<br>区<br>区<br>区<br>区<br>区<br>区<br>区<br>区<br>区<br>区<br>区<br>区                                                                                                    |
| <ul> <li>● 六类通道_dtx-1200b</li> <li>● 新介通道</li> <li>● 日本</li> <li>● 日本</li> <li>●</li></ul>                                                                                                    | 130<br>131<br>132<br>133<br>134<br>135<br>136                                                                                                    | 电缆识别名<br>N3-S15-01<br>N3-S14-06<br>N3-S14-05<br>N3-S14-05<br>N3-S14-04<br>N3-S14-03<br>N3-S14-02<br>N3-S14-01                                                                                                    | 日期 / 时前<br>11/13/2007<br>11/13/2007<br>11/13/2007<br>11/13/2007<br>11/13/2007<br>11/13/2007                                                                                                    | E<br>04:10:58pm<br>04:10:37pm<br>04:10:20pm<br>04:10:05pm<br>04:09:39pm<br>04:09:18pm<br>04:09:18pm                                                                                                    | 长度 (m)<br>8.5<br>8.3<br>8.3<br>8.3<br>8.3<br>8.3<br>8.3<br>8.1                                                                                                    | <u>总结果</u><br>通过<br>通过<br>通过*<br>通过*<br>通过*<br>通过*                                                                                                    | 余量(dB)           3.0 (NEXT)           2.5 (NEXT)           1.3 OREXT)           0.6 (NEXT)           0.9 (NEXT)           1.8 (NEXT)                                                                                                    |                                                                                                    |
| □ (□ 六类通道_dtx-1200b<br>→ (□ 所有测试<br>□ (□ 臣 FAULT<br>□ (□ 新项目                                                                                                    | 130<br>131<br>132<br>133<br>134<br>135<br>136<br>137                                                                                                    | 电缆识别名<br>N3-S15-01<br>N3-S14-06<br>N3-S14-05<br>N3-S14-04<br>N3-S14-03<br>N3-S14-03<br>N3-S14-02<br>N3-S14-01<br>N3-S14-01<br>N3-S14-01                                                                                                    | 日期 / 时前<br>11/13/2007<br>11/13/2007<br>11/13/2007<br>11/13/2007<br>11/13/2007<br>11/13/2007<br>11/13/2007<br>11/13/2007                                                                                                    | 04:10:58pm           04:10:37pm           04:10:20pm           04:10:05pm           04:09:39pm           04:09:18pm           04:08:52pm           04:08:52pm                                                                                                    | 长度 (m)<br>8.5<br>8.3<br>8.3<br>8.3<br>8.3<br>8.1<br>8.1<br>8.1<br>8.1                                                                                                    | 总结果<br>通过<br>通过<br>通过<br>通过<br>通过*<br>通过*<br>通过<br>通过*<br>通过*<br>通过*                                                                                                    | 余量(dB)<br>3.0 (MEXT)<br>2.5 (MEXT)<br>1.3 (MEXT)<br>0.6 (MEXT)<br>0.9 (MEXT)<br>1.8 (MEXT)<br>0.9 (MEXT)<br>1.8 (MEXT)<br>0.9 (MEXT)                                                                                                    |                                                                                                    |
| □ ⑦ 六类通道_dtx-1200b<br>□ ⑦ 六类通道_dtx-1200b<br>□ ◎ 所有测试<br>□ ◎ 回收站<br>□ · ② 回收站<br>□ · ② 回收站<br>□ · ③ 新项目                                                                                                    | 130<br>131<br>132<br>133<br>134<br>135<br>136<br>137<br>138                                                                                                    | 电缆识别名<br>N3-S15-01<br>N3-S14-06<br>N3-S14-05<br>N3-S14-03<br>N3-S14-03<br>N3-S14-03<br>N3-S14-02<br>N3-S14-01<br>N3-S13-06                                                                                                    | 5+5 4 44<br>HII / 11/13/2007<br>11/13/2007<br>11/13/2007<br>11/13/2007<br>11/13/2007<br>11/13/2007<br>11/13/2007<br>11/13/2007<br>11/13/2007                                                                                                    | 04:10:58pm           04:10:37pm           04:10:20pm           04:00:35pm           04:09:39pm           04:09:18pm           04:08:52pm           04:08:52pm           04:07:55pm                                                                                                    | 长度 (m)<br>8.5<br>8.3<br>8.3<br>8.3<br>8.3<br>8.3<br>8.3<br>8.1<br>8.1<br>8.1<br>8.7                                                                                                    | 总结果<br>通过<br>通过<br>通过*<br>通过*<br>通过*<br>通过*<br>通过*<br>通过*<br>通过*<br>通过                                                                                                    | 余量(dB)           3.0 (NEXT)           2.5 OMEXT)           1.3 (NEXT)           0.6 OMEXT)           1.8 (NEXT)           0.9 (NEXT)           1.8 (NEXT)           0.9 (NEXT)           1.0 (NEXT)                                                                                                    |                                                                                                    |
| <ul> <li>         一         一         一</li></ul>                                                                                                    | 130<br>131<br>132<br>133<br>134<br>135<br>136<br>137<br>138<br>139                                                                                                    | 电缆识别名<br>N3-515-01<br>N3-514-06<br>N3-514-06<br>N3-514-04<br>N3-514-04<br>N3-514-02<br>N3-514-01<br>N3-513-05<br>N3-513-05<br>N3-513-05                                                                                                    | □ 5+第 ● 日朝 / 町前<br>11/13/2007<br>11/13/2007<br>11/13/2007<br>11/13/2007<br>11/13/2007<br>11/13/2007<br>11/13/2007<br>11/13/2007<br>11/13/2007                                                                                                    | 04:10:58pm           04:10:37pm           04:10:20pm           04:10:05pm           04:10:105pm           04:09:39pm           04:08:52pm           04:08:52pm           04:07:55pm           04:07:53pm                                                                                                    | 长度 (m)<br>8.5<br>8.3<br>8.3<br>8.3<br>8.1<br>8.1<br>8.1<br>8.7<br>8.7<br>8.7<br>8.7                                                                                                    | <u>总结果</u><br>通过<br>通过<br>通过<br>通过*<br>通过*<br>通过<br>通过*<br>通过<br>通过*<br>通过<br>通过*<br>通过<br>通过*<br>通过<br>*<br>通过<br>·<br>通过<br>·                                                                                                    | 余量(dB)           3.0 QHEXT)           2.5 QHEXT)           1.3 QHEXT)           0.6 QHEXT)           0.9 QHEXT)           1.8 QHEXT)           0.9 QHEXT)           1.0 QHEXT)           1.2 QHEXT)           1.2 QHEXT)                                                                                                    |                                                                                                    |
| <ul> <li>● 大类通道_dtx-1200b</li> <li>● 新介通道</li> <li>● 同收站</li> <li>● 目 DEFAULT</li> <li>● 目 新项目</li> </ul>                                                                                                    | 130<br>131<br>132<br>133<br>134<br>135<br>136<br>137<br>138<br>139<br>140                                                                                                    | 电缆识别名<br>N3~515~01<br>N3~515~01<br>N3~514~05<br>N3~514~05<br>N3~514~03<br>N3~514~03<br>N3~514~03<br>N3~514~01<br>N3~513~06<br>N3~513~06<br>N3~513~06<br>N3~513~04                                                                                                    | 5+5 6 11<br>11/13/2007<br>11/13/2007<br>11/13/2007<br>11/13/2007<br>11/13/2007<br>11/13/2007<br>11/13/2007<br>11/13/2007<br>11/13/2007<br>11/13/2007<br>11/13/2007                                                                                                    | a)           04:10:37pm           04:10:20pm           04:10:05pm           04:09:38pm           04:09:32pm           04:08:52pm           04:07:55pm           04:07:33pm                                                                                                    | 长度(m)<br>8.5<br>8.3<br>8.3<br>8.3<br>8.3<br>8.3<br>8.1<br>8.1<br>8.1<br>8.1<br>8.7<br>8.7<br>8.7<br>8.7                                                                                             | 总结果<br>通过<br>通过<br>通过*<br>通过*<br>通过*<br>通过*<br>通过*<br>通过*<br>通过<br>通过*<br>通过*                                                                                                    | 余量(dB)           3.0 (MEXT)           2.5 (MEXT)           1.3 (MEXT)           0.6 (MEXT)           0.9 (MEXT)           0.9 (MEXT)           1.8 (MEXT)           1.9 (MEXT)           1.0 (MEXT)           1.0 (MEXT)           1.1 (MEXT)           1.2 (MEXT)           -0.2 (MEXT)                                                                                                    | 信息<br>図<br>20<br>20<br>20<br>20<br>20<br>20<br>20<br>20<br>20<br>20                                                                                                    |
| □ ⑦ 六类通道_dtx=1200b<br>◎ 所有测试<br>□ ⑫ 回收站<br>□ ⑫ DEFAULT<br>□ [ 新项目                                                                                                    | 130<br>131<br>132<br>133<br>134<br>135<br>136<br>137<br>138<br>139<br>140<br>141                                                                                                    | 电裁识别名<br>电裁识别名<br>N3~515-01<br>N3~514-05<br>N3~514-05<br>N3~514-03<br>N3~514-02<br>N3~514-01<br>N3~513-06<br>N3~513-06<br>N3~513-04<br>N3~513-04<br>N3~513-03                                                                                                    | 5*: 4 III<br>HIM - 11/13/2007<br>11/13/2007<br>11/13/2007<br>11/13/2007<br>11/13/2007<br>11/13/2007<br>11/13/2007<br>11/13/2007<br>11/13/2007<br>11/13/2007<br>11/13/2007                                                                                                    | 04:10:58pm           04:10:37pm           04:10:20pm           04:09:39pm           04:09:35pm           04:09:18pm           04:08:52pm           04:08:52pm           04:07:38pm           04:07:38pm           04:07:38pm           04:07:38pm           04:07:38pm           04:07:38pm           04:07:38pm                                                                                                    | 长度 (m)<br>8.5<br>8.3<br>8.3<br>8.3<br>8.3<br>8.1<br>8.1<br>8.1<br>8.7<br>8.7<br>8.7<br>8.7<br>8.7<br>8.7                                                                                            | 总结果         通过         通过         通过*         通过*         通过*         通过*         通过*         通过*         通过*         通过*         通过*         通过*         通过*         通过*         通过*         通过*         通过*         通过*         通过*         項过*         通过*         項过*         通过*         項过*         通过*         (1)         (1)         (1)         (2)         (2)         (3)         (3)         (3)         (3)         (3)         (3)         (3)         (3)         (3)         (3)         (3)         (3)         (3)         (3)         (3)         (3)         (4)         (5)         (5)         (5)         (5)         (5)         (5 | 余量(dB)<br>3.0 OMEXT)<br>2.5 OMEXT)<br>2.5 OMEXT)<br>0.6 OMEXT)<br>0.6 OMEXT)<br>1.8 OMEXT)<br>1.8 OMEXT)<br>1.0 OMEXT)<br>1.2 OMEXT)<br>1.1 OMEXT)<br>1.1 OMEXT)<br>0.8 OMEXT)                                                                                                    | 信息         図         図         図         図         図         図         図         図         図         図         図         図         図         図         図         図         図         図         図         図         図         図         図         図         図                                                                                                    |
| □ (二) 六类通道_dtx-1200b<br>③ 方式通道_dtx-1200b<br>④ 向收站<br>□ [2] DEFAULT<br>● [2] 新项目                                                                                                    | 130<br>131<br>132<br>133<br>134<br>135<br>136<br>137<br>136<br>139<br>140<br>141<br>142                                                                                                    | 地裁に別はないのです。 地域に別しないのです。 地域に別している。 地域に別している。 地域に対している。 地域に対し、 地域に対し、 地域に対し、 地域に対 地域に対し、 地域に対 地域に対し、 地域に対し、 地域に対 地域に対し、 地域 | 5+1 4 III<br>11/13/2007<br>11/13/2007<br>11/13/2007<br>11/13/2007<br>11/13/2007<br>11/13/2007<br>11/13/2007<br>11/13/2007<br>11/13/2007<br>11/13/2007<br>11/13/2007<br>11/13/2007<br>11/13/2007<br>11/13/2007                                                                                                    | 0         04:10:58pm           04:10:37pm         04:0:37pm           04:0:37pm         04:0:37pm           04:09:39pm         04:09:39pm           04:09:18pm         04:08:52pm           04:07:55pm         04:07:55pm           04:07:03pm         04:07:03pm           04:07:32pm         04:07:32pm           04:07:32pm         04:07:32pm           04:06:42pm         04:07:21pm                                                                                                    | 长度 (m)<br>8.5<br>8.3<br>8.3<br>8.3<br>8.1<br>8.1<br>8.7<br>8.7<br>8.7<br>8.7<br>8.7<br>8.7<br>8.5                                                                                                   | 总结果<br>通过<br>通过<br>通过<br>通过<br>通过<br>通过<br>通过<br>通过<br>通过<br>通过<br>建<br>通过<br>通过                                                                                                    | 余量(dB)           3.0 OMEXT)           2.5 OMEXT)           2.5 OMEXT)           0.6 OMEXT)           0.9 OMEXT)           1.8 OMEXT)           1.9 OMEXT)           1.0 OMEXT)           1.2 OMEXT)           1.2 OMEXT)           0.3 OMEXT)           1.4 OMEXT)           1.2 OMEXT)           0.3 OMEXT)           1.4 OMEXT)           0.8 OMEXT)           0.8 OMEXT)           0.8 OMEXT)                                                                                                    | 作意.     医.     医.     E.     S.     S |
| <ul> <li>● 六类通道_dtx-1200b</li> <li>● 例 介词通过</li> <li>● 例 内询 加式</li> <li>● 回 收站</li> <li>● 回 收站</li> <li>● 回 使 当</li> <li>● 回 板站</li> <li>● 回 板站</li> <li>● 回 和项目</li> </ul>                                                                                                    | 130<br>131<br>132<br>133<br>134<br>135<br>136<br>137<br>136<br>137<br>138<br>139<br>140<br>141<br>142                                                                                                    | 电缆识别名<br>电缆识别名<br>N3~515-01<br>N3~514-05<br>N3~514-05<br>N3~514-04<br>N3~514-04<br>N3~514-04<br>N3~514-01<br>N3~513-06<br>N3~513-06<br>N3~513-06<br>N3~513-04<br>N3~513-03<br>N3~513-03<br>N3~513-01                                                                                                    | 5+5 6 11<br>11/13/2007<br>11/13/2007<br>11/13/2007<br>11/13/2007<br>11/13/2007<br>11/13/2007<br>11/13/2007<br>11/13/2007<br>11/13/2007<br>11/13/2007<br>11/13/2007<br>11/13/2007<br>11/13/2007<br>11/13/2007                                                                                                    | 0           04:10:58pm           04:10:20pm           04:10:20pm           04:10:37pm           04:09:38pm           04:09:18pm           04:08:52pm           04:07:55pm           04:07:35pm           04:06:42pm           04:07:35pm           04:06:42pm           04:06:42pm           04:06:42pm           04:06:20pm                                                                                                    | 长度 (m)<br>8.5<br>8.3<br>8.3<br>8.3<br>8.1<br>8.1<br>8.7<br>8.7<br>8.7<br>8.7<br>8.7<br>8.7<br>8.5<br>8.5                                                                                            | 总结果           通过           通过                                                                                                    | 余量(dB)           3.0 QHEXT)           2.5 QHEXT)           1.3 QHEXT)           0.6 QHEXT)           0.9 QHEXT)           1.8 QHEXT)           1.8 QHEXT)           1.9 QHEXT)           1.0 QHEXT)           1.1 QHEXT)           1.2 QHEXT)           1.2 QHEXT)           0.8 QHEXT)           0.8 QHEXT)           0.9 QHEXT)                                                                                                    |                                                                                                    |
| □ ⑦ 六洗通道_dtx-1200b<br>◎ 所有测试<br>□ 心 回收站<br>□ 腔 AULT<br>◎ 新项目                                                                                                    | 130<br>131<br>132<br>133<br>134<br>135<br>136<br>137<br>138<br>139<br>140<br>141<br>142<br>143<br>144                                                                                                    | <ul> <li>电裁识别名</li> <li>电裁识别名</li> <li>N3~515-01</li> <li>N3~514-05</li> <li>N3~514-04</li> <li>N3~514-04</li> <li>N3~514-02</li> <li>N3~514-01</li> <li>N3~513-06</li> <li>N3~513-06</li> <li>N3~513-06</li> <li>N3~513-04</li> <li>N3~513-04</li> <li>N3~513-03</li> <li>N3~513-03</li> <li>N3~513-02</li> <li>N3~513-02</li> <li>N3~513-02</li> <li>N3~513-01</li> <li>N3~513-01</li> <li>N3~513-01</li> </ul>                                                                                                    | >*:         •:         •:         •:         •:         •:         •:         •:         •:         •:         •:         •:         •:         •:         •:         •:         •:         •:         •:         •:         •:         •:         •:         •:         •:         •:         •:         •:         •:         •:         •:         •:         •:         •:         •:         •:         •:         •:         •:         •:         •:         •:         •:         •:         •:         •:         •:         •:         •:         •:         •:         •:         •:         •:         •:         •:         •:         •:         •:         •:         •:         •:         •:         •:         •:         •:         •:         •:         •:         •:         •:         •:         •:         •:         •:         •:         •:         •:         •:         •:         •:         •:         •:         •:         •:         •:         •:         •:         •:         •:         •:         •:         •:         •:         •:         •:         •:         •:         :         •:         :         : <td>04:10:58pm           04:10:37pm           04:10:05pm           04:10:05pm           04:09:33pm           04:08:52pm           04:07:03pm           04:07:03pm           04:07:03pm           04:07:03pm           04:05:57pm           04:05:57pm           04:05:57pm           04:05:57pm</td> <td>长度 (m)<br/>8.5<br/>8.3<br/>8.3<br/>8.3<br/>8.3<br/>8.3<br/>8.3<br/>8.3<br/>8.3<br/>8.1<br/>8.1<br/>8.7<br/>8.7<br/>8.7<br/>8.7<br/>8.7<br/>8.7<br/>8.7<br/>8.5<br/>8.5<br/>9.5</td> <td>总结果<br/>通过<br/>通过<br/>通过<br/>通过<br/>通过<br/>通过<br/>通过<br/>通过<br/>通过<br/>通过<br/>通过<br/>通过<br/>通过</td> <td>余量(dB)           3.0 OMEXT)           2.5 OMEXT)           1.3 OMEXT)           1.3 OMEXT)           0.9 OMEXT)           1.8 OMEXT)           0.9 OMEXT)           1.0 OMEXT)           1.1 OMEXT)           0.9 OMEXT)           1.0 OMEXT)           1.1 OMEXT)           0.9 OMEXT)           0.9 OMEXT)           0.9 OMEXT)           0.9 OMEXT)           0.8 OMEXT)           0.8 OMEXT)           0.9 OMEXT)           2.0 OMEXT)           2.6 OMEXT)</td> <td></td>                                                                                                    | 04:10:58pm           04:10:37pm           04:10:05pm           04:10:05pm           04:09:33pm           04:08:52pm           04:07:03pm           04:07:03pm           04:07:03pm           04:07:03pm           04:05:57pm           04:05:57pm           04:05:57pm           04:05:57pm                                                                                                    | 长度 (m)<br>8.5<br>8.3<br>8.3<br>8.3<br>8.3<br>8.3<br>8.3<br>8.3<br>8.3<br>8.1<br>8.1<br>8.7<br>8.7<br>8.7<br>8.7<br>8.7<br>8.7<br>8.7<br>8.5<br>8.5<br>9.5                                           | 总结果<br>通过<br>通过<br>通过<br>通过<br>通过<br>通过<br>通过<br>通过<br>通过<br>通过<br>通过<br>通过<br>通过                                                                                                    | 余量(dB)           3.0 OMEXT)           2.5 OMEXT)           1.3 OMEXT)           1.3 OMEXT)           0.9 OMEXT)           1.8 OMEXT)           0.9 OMEXT)           1.0 OMEXT)           1.1 OMEXT)           0.9 OMEXT)           1.0 OMEXT)           1.1 OMEXT)           0.9 OMEXT)           0.9 OMEXT)           0.9 OMEXT)           0.9 OMEXT)           0.8 OMEXT)           0.8 OMEXT)           0.9 OMEXT)           2.0 OMEXT)           2.6 OMEXT)                                                                                                    |                                                                                                    |
| □ ☆ ☆ 通道_dtx-1200b<br>→ 新 須 通ば<br>□ 小 好 通道<br>□ 小 好 通ば<br>□ 小 好 回 小 好 話<br>□ 小 好 回 小 好 話<br>□ 小 好 回 小 好 話<br>□ 小 好 面 小 好 面 小 け 話<br>□ 小 好 面 小 好 面 小 け 話<br>□ 小 好 面 小 け 話<br>□ 小 け 話<br>□ 小 小 け 話<br>□ 小 け 話                                                                                                    | 130<br>131<br>132<br>133<br>134<br>135<br>136<br>137<br>138<br>139<br>140<br>141<br>142<br>144<br>144<br>144<br>145                                                                                                    | <ul> <li>电缆に別名</li> <li>电缆に別名</li> <li>地名-SI5-01</li> <li>N3-SI4-06</li> <li>N3-SI4-06</li> <li>N3-SI4-04</li> <li>N3-SI4-02</li> <li>N3-SI4-02</li> <li>N3-SI3-06</li> <li>N3-SI3-06</li> <li>N3-SI3-06</li> <li>N3-SI3-04</li> <li>N3-SI3-04</li> <li>N3-SI3-04</li> <li>N3-SI3-04</li> <li>N3-SI3-02</li> <li>N3-SI3-02</li> <li>N3-SI3-01</li> <li>N3-SI3-01</li> <li>N3-SI3-01</li> <li>N3-SI3-01</li> <li>N3-SI3-01</li> <li>N3-SI3-02</li> <li>N3-SI3-01</li> <li>N3-SI3-01</li> <li>N3-SI3-01</li> <li>N3-SI2-12</li> <li>N3-SI2-11</li> </ul>                                                                                                    | >+:                                                                                                    | 04:10:58pm           04:10:37pm           04:10:37pm           04:10:37pm           04:10:35pm           04:09:38pm           04:09:38pm           04:08:52pm           04:09:32pm           04:09:38pm           04:09:38pm           04:09:38pm           04:09:38pm           04:09:38pm           04:09:38pm           04:09:38pm           04:05:57pm           04:05:28pm           04:05:28pm                                                                                                    | 长度 (m)<br>8.5<br>8.3<br>8.3<br>8.3<br>8.3<br>8.3<br>8.1<br>8.1<br>8.1<br>8.7<br>8.7<br>8.7<br>8.7<br>8.7<br>8.5<br>8.5<br>9.5<br>9.5                                                                | 总结果<br>通过<br>通过<br>通过<br>通过<br>通过<br>通过<br>通过<br>通过<br>通过<br>基<br>通过<br>基<br>通过<br>建<br>通过<br>建                                                                                                    | 余量(dB)           3.0 OMEXT)           2.5 OMEXT)           2.5 OMEXT)           0.6 OMEXT)           0.9 OMEXT)           0.9 OMEXT)           1.8 OMEXT)           1.9 OMEXT)           1.0 OMEXT)           1.2 OMEXT)           1.2 OMEXT)           0.3 OMEXT)           0.4 OMEXT)           1.2 OMEXT)           0.3 OMEXT)           0.4 OMEXT)           0.5 OMEXT)           0.6 OMEXT)           0.7 OMEXT)           1.7 OMEXT)                                                                                                    | 信息           処           処           処           処           処           処           処           処           処           処           処           処           処           処           処           処           処           処           処           処           処           処           ∞           ∞           ∞           ∞           ∞           ∞           ∞           ∞           ∞           ∞           ∞                                                                                                    |
| □ ( ) 大洗通道( ) ( ) ( ) ( ) ( ) ( ) ( ) ( ) ( ) ( )                                                                                                    | LGR           130           131           132           133           134           135           136           137           138           139           140           141           142           143           144           145                                                                                                    | 地裁に別は<br>地裁に別は<br>N3-515-01<br>N3-514-05<br>N3-514-06<br>N3-514-04<br>N3-514-04<br>N3-514-04<br>N3-513-06<br>N3-513-06<br>N3-513-06<br>N3-513-04<br>N3-513-04<br>N3-513-04<br>N3-513-01<br>N3-512-01<br>N3-512-11<br>N3-512-10                                                                                                    | 5*5 6 11/13/2007<br>11/13/2007<br>11/13/2007<br>11/13/2007<br>11/13/2007<br>11/13/2007<br>11/13/2007<br>11/13/2007<br>11/13/2007<br>11/13/2007<br>11/13/2007<br>11/13/2007<br>11/13/2007<br>11/13/2007<br>11/13/2007<br>11/13/2007                                                                                                    | 0         04:10:58pm           04:10:37pm         04:10:05pm           04:10:205pm         04:09:39pm           04:09:39pm         04:09:39pm           04:09:18pm         04:09:18pm           04:09:18pm         04:09:18pm           04:09:18pm         04:06:52pm           04:06:21pm         04:07:35pm           04:07:35pm         04:07:35pm           04:05:257pm         04:05:257pm           04:05:28pm         04:05:28pm           04:05:28pm         04:05:28pm           04:05:28pm         04:04:41pm                                                                                                    | 长度 (m)<br>8.5<br>8.3<br>8.3<br>8.3<br>8.1<br>8.1<br>8.7<br>8.7<br>8.7<br>8.7<br>8.7<br>8.7<br>8.5<br>9.5<br>9.3                                                                                     | 总结果           通过           通过           通过*           通过*                                                                                                    | 余量(dB)           3.0 QHEXT)           2.5 QHEXT)           1.3 QHEXT)           0.6 QHEXT)           0.9 QHEXT)           1.8 QHEXT)           1.9 QHEXT)           1.2 QHEXT)           1.2 QHEXT)           1.4 QHEXT)           1.5 QHEXT)           1.6 QHEXT)           1.7 QHEXT)           0.8 QHEXT)           2.0 QHEXT)           2.6 QHEXT)           2.6 QHEXT)           2.6 QHEXT)           1.7 QHEXT)           1.3 QHEXT)                                                                                                    |                                                                                                    |
| □ ☆ 大洗通道_dtx-1200b<br>→ 新有預測式<br>→ 新有利助式<br>□ 控 回收站<br>□ EFAULT<br>→ 授 新项目                                                                                                    | 130<br>131<br>132<br>133<br>134<br>135<br>136<br>137<br>136<br>139<br>140<br>141<br>142<br>143<br>144<br>145<br>144<br>145<br>147                                                                                                    | ■ 使我识别名<br>■ 我说识别名<br>N3~515-01<br>N3~514-05<br>N3~514-05<br>N3~514-04<br>N3~514-02<br>N3~514-02<br>N3~514-01<br>N3~513-06<br>N3~513-06<br>N3~513-05<br>N3~513-04<br>N3~513-03<br>N3~513-03<br>N3~513-03<br>N3~513-03<br>N3~513-01<br>N3~512-11<br>N3~512-10<br>N3~512-09                                                                                                    | >*:         •:         •:         •:         •:         •:         •:         •:         •:         •:         •:         •:         •:         •:         •:         •:         •:         •:         •:         •:         •:         •:         •:         •:         •:         •:         •:         •:         •:         •:         •:         •:         •:         •:         •:         •:         •:         •:         •:         •:         •:         •:         •:         •:         •:         •:         •:         •:         •:         •:         •:         •:         •:         •:         •:         •:         •:         •:         •:         •:         •:         •:         •:         •:         •:         •:         •:         •:         •:         •:         •:         •:         •:         •:         •:         •:         •:         •:         •:         •:         •:         •:         •:         •:         •:         •:         •:         •:         •:         •:         •:         •:         •:         •:         •:         •:         •:         •:         :         •:         :         : <td>04:10:58pm           04:10:37pm           04:10:05pm           04:10:05pm           04:09:33pm           04:09:33pm           04:08:52pm           04:07:03pm           04:07:03pm           04:05:57pm           04:06:557pm           04:05:57pm           04:05:05pm           04:05:05pm           04:05:05pm           04:05:05pm           04:05:05pm           04:04:20pm</td> <td>长度 (m)<br/>8.5<br/>8.3<br/>8.3<br/>8.3<br/>8.3<br/>8.3<br/>8.3<br/>8.3<br/>8.3<br/>8.1<br/>8.7<br/>8.7<br/>8.7<br/>8.7<br/>8.7<br/>8.7<br/>8.7<br/>8.7<br/>8.5<br/>9.5<br/>9.5<br/>9.3<br/>9.3</td> <td>总结果<br/>通过<br/>通过<br/>通过<br/>通过<br/>通过<br/>通过<br/>通过<br/>通过<br/>通过<br/>通过<br/>通过<br/>通过<br/>通过</td> <td>余量(dB)           3.0 OMEXT)           2.5 OMEXT)           1.3 OMEXT)           1.3 OMEXT)           0.9 OMEXT)           1.8 OMEXT)           0.9 OMEXT)           1.8 OMEXT)           1.9 OMEXT)           1.0 OMEXT)           1.1 OMEXT)           0.9 OMEXT)           1.2 OMEXT)           0.8 OMEXT)           0.8 OMEXT)           0.9 OMEXT)           2.0 OMEXT)           2.6 OMEXT)           1.7 OMEXT)           1.3 OMEXT)           2.4 OMEXT)</td> <td></td>                                                                                                    | 04:10:58pm           04:10:37pm           04:10:05pm           04:10:05pm           04:09:33pm           04:09:33pm           04:08:52pm           04:07:03pm           04:07:03pm           04:05:57pm           04:06:557pm           04:05:57pm           04:05:05pm           04:05:05pm           04:05:05pm           04:05:05pm           04:05:05pm           04:04:20pm                                                                                                    | 长度 (m)<br>8.5<br>8.3<br>8.3<br>8.3<br>8.3<br>8.3<br>8.3<br>8.3<br>8.3<br>8.1<br>8.7<br>8.7<br>8.7<br>8.7<br>8.7<br>8.7<br>8.7<br>8.7<br>8.5<br>9.5<br>9.5<br>9.3<br>9.3                             | 总结果<br>通过<br>通过<br>通过<br>通过<br>通过<br>通过<br>通过<br>通过<br>通过<br>通过<br>通过<br>通过<br>通过                                                                                                    | 余量(dB)           3.0 OMEXT)           2.5 OMEXT)           1.3 OMEXT)           1.3 OMEXT)           0.9 OMEXT)           1.8 OMEXT)           0.9 OMEXT)           1.8 OMEXT)           1.9 OMEXT)           1.0 OMEXT)           1.1 OMEXT)           0.9 OMEXT)           1.2 OMEXT)           0.8 OMEXT)           0.8 OMEXT)           0.9 OMEXT)           2.0 OMEXT)           2.6 OMEXT)           1.7 OMEXT)           1.3 OMEXT)           2.4 OMEXT)                                                                                                    |                                                                                                    |
| □ ☆ 大速通道_dtx-1200b<br>→ 新 / 新 / 新 / 新 / 小<br>□ - 一<br>○ 一<br>○ 一<br>○ 一<br>○ 一<br>○ 一<br>○ 一<br>○ 一<br>○                                                                                                    | 130<br>131<br>132<br>133<br>134<br>135<br>136<br>137<br>136<br>137<br>138<br>139<br>140<br>141<br>142<br>143<br>144<br>145<br>146<br>147<br>148                                                                                                    | <ul> <li>电裁(沢易)名</li> <li>电裁(沢易)名</li> <li>N3~515-01</li> <li>N3~514~05</li> <li>N3~514~05</li> <li>N3~514~04</li> <li>N3~514~02</li> <li>N3~514~02</li> <li>N3~513~06</li> <li>N3~513~06</li> <li>N3~513~06</li> <li>N3~513~04</li> <li>N3~513~04</li> <li>N3~513~04</li> <li>N3~513~02</li> <li>N3~513~02</li> <li>N3~513~01</li> <li>N3~512~12</li> <li>N3~512~11</li> <li>N3~512~10</li> <li>N3~512~09</li> <li>N3~512~09</li> <li>N3~512~09</li> <li>N3~512~09</li> </ul>                                                                                                    | >+:                                                                                                    | 04:10:58pm           04:10:37pm           04:10:37pm           04:10:35pm           04:09:38pm           04:09:38pm           04:09:38pm           04:09:38pm           04:09:38pm           04:09:38pm           04:09:38pm           04:09:38pm           04:09:38pm           04:09:38pm           04:05:38pm           04:05:57pm           04:05:28pm           04:05:28pm           04:05:28pm           04:04:21pm           04:04:21pm           04:05:38pm           04:04:38pm                                                                                                    | 长度 (m)<br>8.5<br>8.3<br>8.3<br>8.3<br>8.3<br>8.1<br>8.1<br>8.1<br>8.7<br>8.7<br>8.7<br>8.7<br>8.7<br>8.7<br>8.5<br>8.5<br>9.5<br>9.5<br>9.3<br>9.3                                                  | 总结果<br>通过<br>通过<br>通过<br>通过<br>通过<br>通过<br>通过<br>通过<br>基<br>通过<br>基<br>通过<br>基<br>通过                                                                                                    | 余量(dB)           3.0 OMEXT)           2.5 OMEXT)           2.5 OMEXT)           1.3 OMEXT)           0.6 OMEXT)           0.7 OMEXT)           0.8 OMEXT)           1.8 OMEXT)           1.9 OMEXT)           1.0 OMEXT)           1.2 OMEXT)           1.3 OMEXT)           0.9 OMEXT)           0.8 OMEXT)           1.1 OMEXT)           1.2 OMEXT)           0.3 OMEXT)           0.4 OMEXT)           1.3 OMEXT)           1.3 OMEXT)           1.9 OMEXT)                                                                                                    |                                                                                                    |
| □ ( ) 大洗通道_dtx-1200b<br>□ ( ) 大洗通道_dtx-1200b<br>□ ( ) ( ) ( ) ( ) ( ) ( ) ( ) ( ) ( ) (                                                                                                    | 130           131           132           133           134           135           136           137           138           139           141           142           143           144           145           146           147           148           147           148           147           148           147                                                                                                    | <ul> <li>电缆に易出る</li> <li>电缆に易出る</li> <li>N3~515-01</li> <li>N3~514-05</li> <li>N3~514-04</li> <li>N3~514-04</li> <li>N3~514-04</li> <li>N3~514-04</li> <li>N3~513-05</li> <li>N3~513-05</li> <li>N3~513-04</li> <li>N3~513-04</li> <li>N3~513-04</li> <li>N3~513-04</li> <li>N3~513-02</li> <li>N3~513-01</li> <li>N3~512-12</li> <li>N3~512-11</li> <li>N3~512-10</li> <li>N3~512-09</li> <li>N3~512-07</li> </ul>                                                                                                    | 5+1 4 III<br>IIII / 13/2007<br>11/13/2007<br>11/ | 0         04:10:58pm           04:10:37pm         04:10:37pm           04:10:205pm         04:09:39pm           04:09:39pm         04:09:18pm           04:09:1852pm         04:08:52pm           04:07:558pm         04:07:55pm           04:07:03pm         04:07:55pm           04:07:55pm         04:07:55pm           04:05:257pm         04:05:28pm           04:05:28pm         04:05:28pm           04:04:214pm         04:04:22pm           04:04:241pm         04:04:22pm           04:03:58pm         04:03:58pm                                                                                                    | 长度 (m)<br>8.5<br>8.3<br>8.3<br>8.3<br>8.3<br>8.1<br>8.7<br>8.7<br>8.7<br>8.7<br>8.7<br>8.5<br>8.5<br>8.5<br>8.5<br>9.5<br>9.3<br>9.3<br>9.3                                                         | 总结果           通过           通过           通过*           通过*           通过*           通过*           通过*           通过*           通过*           通过*           通过*           通过*           通过*           通过           通过           通过           通过           通过           通过           通过           通过           通过           通过           通过           通过           通过                                                                                                    | Rest         Generation           3.0         OHEXT)           2.5         OHEXT)           2.5         OHEXT)           1.3         OHEXT)           0.6         OHEXT)           0.7         OHEXT)           1.8         OHEXT)           1.0         OHEXT)           1.1         OHEXT)           1.2         OHEXT)           1.3         OHEXT)           1.3         OHEXT)           1.3         OHEXT)           2.1         OHEXT)           1.4         OHEXT)                                                                                                    |                                                                                                    |
| □ ☆ 大洗通道_dtx-1200b<br>→ 新有預測式<br>→ 新有例式<br>□ 控 回收站<br>□ EFAULT<br>→ 授 新项目                                                                                                    | 130           131           132           133           134           135           136           137           138           139           140           141           142           143           144           145           146           147           148           149           145           147           148           149           150                                                                                                   | ■ 使我识别名<br>■ 我说识别名<br>N3~515-01<br>N3~514-05<br>N3~514-05<br>N3~514-03<br>N3~514-02<br>N3~514-02<br>N3~514-02<br>N3~514-02<br>N3~513-06<br>N3~513-06<br>N3~513-06<br>N3~513-04<br>N3~513-03<br>N3~513-03<br>N3~513-03<br>N3~512-11<br>N3~512-10<br>N3~512-09<br>N3~512-06                                                                                                    | >+:         +:         +:         +:         +:         +:         +:         +:         +:         +:         +:         +:         +:         +:         +:         +:         +:         +:         +:         +:         +:         +:         +:         +:         +:         +:         +:         +:         +:         +:         +:         +:         +:         +:         +:         +:         +:         +:         +:         +:         +:         +:         +:         +:         +:         +:         +:         +:         +:         +:         +:         +:         +:         +:         +:         +:         +:         +:         +:         +:         +:         +:         +:         +:         +:         +:         +:         +:         +:         +:         +:         +:         +:         +:         +:         +:         +:         +:         +:         +:         +:         +:         +:         +:         +:         +:         +:         +:         +:         +:         +:         +:         +:         +:         +:         +:         +:         +:         +:         +:         +:         +:                                                                                                             | 04:10:58pm           04:10:37pm           04:10:37pm           04:10:35pm           04:09:33pm           04:09:33pm           04:08:52pm           04:07:53pm           04:07:33pm           04:07:33pm           04:06:52pm           04:07:33pm           04:05:57pm           04:05:57pm           04:05:08pm           04:05:35pm           04:05:35pm           04:05:35pm           04:05:35pm           04:03:58pm           04:03:35pm           04:03:35pm                                                                                                    | 长度 (m)<br>8.5<br>8.3<br>8.3<br>8.3<br>8.3<br>8.1<br>8.1<br>8.7<br>8.7<br>8.7<br>8.7<br>8.7<br>8.7<br>8.7<br>8.7<br>8.7<br>8.7                                                                       | 急结果           通过           通过           通过*           通过*           通过*           通过*           通过*           通过*           通过*           通过*           通过*           通过*           通过*           通过           通过           通过           通过           通过           通过           通过           通过           通过           通过           通过           通过           通过           通过           通过                                                                                                    | 余量(dB)           3.0 OMEXT)           2.5 OMEXT)           2.5 OMEXT)           1.3 OMEXT)           0.9 OMEXT)           1.8 OMEXT)           0.9 OMEXT)           1.8 OMEXT)           1.8 OMEXT)           1.9 OMEXT)           1.0 OMEXT)           1.1 OMEXT)           0.9 OMEXT)           0.9 OMEXT)           0.9 OMEXT)           0.8 OMEXT)           0.8 OMEXT)           2.6 OMEXT)           1.7 OMEXT)           1.3 OMEXT)           1.4 OMEXT)           1.7 OMEXT)           1.4 OMEXT)           1.7 OMEXT)           1.7 OMEXT)           1.7 OMEXT)                                                                                                    |                                                                                                    |
| □ ☆ 大速通道_dtx-1200b<br>→ 新方領域式<br>□ ◆ 回收站<br>□ • ○ DEFAULT<br>● ○ 新项目                                                                                                    | 130           131           132           133           134           135           136           137           138           139           141           142           143           144           145           146           147           148           149           150                                                                                                    | 电裁に別名   电裁に別名   同語の目前にはのの目前にはのの目前にはのの目前にはの目前にの目前にの目前にの目前にの目前にの目前にの目前にの目前にの目前にの目前に                                                                                                    | >+:         -:           BHJ         -:           BHJ         -:           11/13/2007         :           11/13/2007         :           11/13/2007         :           11/13/2007         :           11/13/2007         :           11/13/2007         :           11/13/2007         :           11/13/2007         :           11/13/2007         :           11/13/2007         :           11/13/2007         :           11/13/2007         :           11/13/2007         :           11/13/2007         :           11/13/2007         :           11/13/2007         :           11/13/2007         :           11/13/2007         :           11/13/2007         :           11/13/2007         :           11/13/2007         :           11/13/2007         :           11/13/2007         :           11/13/2007         :           11/13/2007         :           11/13/2007         :           11/13/2007         :                                                                                                    | 04:10:58pm           04:10:37pm           04:10:37pm           04:10:37pm           04:10:35pm           04:09:33pm           04:09:33pm           04:08:52pm           04:07:35pm           04:07:35pm           04:07:35pm           04:07:35pm           04:05:57pm           04:05:57pm           04:05:58pm           04:05:58pm           04:05:58pm           04:05:58pm           04:05:58pm           04:05:58pm           04:05:58pm           04:05:58pm           04:05:38pm           04:05:38pm           04:05:38pm           04:05:38pm           04:05:38pm           04:03:42pm           04:03:42pm           04:03:42pm           04:03:28pm           04:03:28pm           04:03:28pm           04:03:28pm           04:03:28pm           04:03:28pm           04:03:28pm           04:03:28pm           04:03:28pm | 长度 (m)<br>8.5<br>8.3<br>8.3<br>8.3<br>8.3<br>8.1<br>8.1<br>8.7<br>8.7<br>8.7<br>8.7<br>8.7<br>8.7<br>8.7<br>8.5<br>8.5<br>9.5<br>9.5<br>9.3<br>9.3<br>9.3<br>9.3<br>9.3                             | 急结果         通过         通过*         通过*         通过*         通过*         通过*         通过*         通过*         通过*         通过*         通过*         通过*         通过*         通过         通过         通过         通过         通过         通过         通过         通过         通过         通过         通过         通过         通过         通过         通过         通过         通过         通过         通过                                                                                                    | ***         ***           ***         OMEXT)           2.5         OMEXT)           2.5         OMEXT)           1.3         OMEXT)           0.6         OMEXT)           0.7         OMEXT)           0.8         OMEXT)           1.0         OMEXT)           1.0         OMEXT)           1.1         OMEXT)           0.8         OMEXT)           0.8         OMEXT)           0.8         OMEXT)           1.1         OMEXT)           0.8         OMEXT)           1.1         OMEXT)           0.8         OMEXT)           1.3         OMEXT)           1.3         OMEXT)           1.3         OMEXT)           1.4         OMEXT)           1.4         OMEXT)           2.1         OMEXT)                                                                                                    | 信息           送。           送。                                                                                                    |
| □ ☆ 六迭通道_dtx-1200b<br>→ 新方領域式<br>□ 校站<br>□ EFAULT<br>● 新项目                                                                                                    | 130           131           132           133           133           134           135           136           137           138           139           140           141           142           143           144           145           146           147           148           149           150           151           152                                                                                                    | 电裁 (以易) 名     地裁 (以易) 名     いる~515-01     N3~514-05     N3~514-04     N3~514-04     N3~514-04     N3~514-04     N3~513-05     N3~513-05     N3~513-05     N3~513-04     N3~513-04     N3~513-04     N3~513-04     N3~513-01     N3~512-12     N3~512-12     N3~512-07     N3~512-07     N3~512-07     N3~512-05     N3~512-04                                                                                                    | 5+1 4 III<br>IIII (13/2007<br>11/13/2007<br>11/1 | 0         04:10:58pm           04:10:37pm         04:10:37pm           04:10:37pm         04:00:38pm           04:09:39pm         04:09:38pm           04:09:38pm         04:09:38pm           04:08:82pm         04:08:82pm           04:07:55pm         04:07:55pm           04:07:03pm         04:07:03pm           04:05:57pm         04:05:57pm           04:05:28pm         04:05:28pm           04:05:328pm         04:04:22pm           04:03:38pm         04:03:38pm           04:03:328pm         04:03:328pm           04:03:325pm         04:03:328pm           04:03:251pm         04:02:551pm                                                                                                    | 长度 (m)<br>8.5<br>8.3<br>8.3<br>8.3<br>8.1<br>8.7<br>8.7<br>8.7<br>8.7<br>8.7<br>8.7<br>8.7<br>8.5<br>8.5<br>9.5<br>9.3<br>9.3<br>9.3<br>9.3<br>9.3<br>9.3<br>9.3                                    | 急结果           通过           通过           通过*           通过*           通过*           通过*           通过*           通过*           通过*           通过*           通过*           通过*           通过*           通过*           通过*           通过*           通过           通过           通过           通过           通过           通过           通过           通过           通过           通过           通过           通过           通过           通过           通过           通过           通过           通过           通过           通过           通过           通过                                                                                                    | Rest         Generation           3.0         OHEXT)           2.5         OHEXT)           2.5         OHEXT)           1.3         OHEXT)           0.6         OHEXT)           0.7         OHEXT)           1.8         OHEXT)           1.0         OHEXT)           1.0         OHEXT)           1.1         OHEXT)           1.2         OHEXT)           0.8         OHEXT)           0.8         OHEXT)           0.9         OHEXT)           1.1         OHEXT)           2.0         OHEXT)           1.1         OHEXT)           1.3         OHEXT)           1.4         OHEXT)           1.4         OHEXT)           1.7         OHEXT)           1.4         OHEXT)           2.1         OHEXT)           2.2         OHEXT)                                                                                                    | Iff.B.           Sa           Sa                                                                                                    |
| □ 大法通道_dtx-1200b<br>● 大法通道_dtx-1200b<br>● 何有侧试<br>● 印本站<br>● 日本<br>● 日本<br>● | 130           131           132           133           133           134           135           134           135           134           135           134           135           136           137           138           139           140           141           142           143           144           145           146           147           148           149           150           151           152           153               | 电裁识别法<br>电裁识别法<br>N3~515-01<br>N3~514-05<br>N3~514-04<br>N3~514-03<br>N3~514-02<br>N3~514-02<br>N3~514-02<br>N3~513-06<br>N3~513-06<br>N3~513-06<br>N3~513-04<br>N3~513-04<br>N3~513-03<br>N3~513-03<br>N3~512-10<br>N3~512-10<br>N3~512-09<br>N3~512-09<br>N3~512-06<br>N3~512-05<br>N3~512-05<br>N3~512-03                                                                                                    | >+:         +:         +:         +:         +:         +:         +:         +:         +:         +:         +:         +:         +:         +:         +:         +:         +:         +:         +:         +:         +:         +:         +:         +:         +:         +:         +:         +:         +:         +:         +:         +:         +:         +:         +:         +:         +:         +:         +:         +:         +:         +:         +:         +:         +:         +:         +:         +:         +:         +:         +:         +:         +:         +:         +:         +:         +:         +:         +:         +:         +:         +:         +:         +:         +:         +:         +:         +:         +:         +:         +:         +:         +:         +:         +:         +:         +:         +:         +:         +:         +:         +:         +:         +:         +:         +:         +:         +:         +:         +:         +:         +:         +:         +:         +:         +:         +:         +:         +:         +:         +:         +:                                                                                                             | 04:10:58pm           04:10:37pm           04:10:37pm           04:10:35pm           04:09:33pm           04:09:33pm           04:08:52pm           04:07:35pm           04:07:35pm           04:07:35pm           04:06:22pm           04:06:20pm           04:05:57pm           04:05:08pm           04:05:08pm           04:05:35pm           04:05:35pm           04:05:35pm           04:05:35pm           04:03:35pm           04:03:32pm           04:03:32pm           04:03:37pm           04:03:32pm           04:03:32pm           04:03:32pm           04:03:32pm                                                                                                    | 长度 (m)<br>8.5<br>8.3<br>8.3<br>8.3<br>8.1<br>8.1<br>8.7<br>8.7<br>8.7<br>8.7<br>8.7<br>8.7<br>8.7<br>8.7<br>8.7<br>8.7                                                                              | 急结果           通过           通过           通过*           通过*           通过*           通过*           通过*           通过*           通过*           通过*           通过*           通过*           通过*           通过           通过           通过           通过           通过           通过           通过           通过           通过           通过           通过           通过           通过                                                                                                    | Rest         (dB)           3.0         OMEXT)           2.5         OMEXT)           1.3         OMEXT)           1.3         OMEXT)           1.4         OMEXT)           1.8         OMEXT)           1.8         OMEXT)           1.9         OMEXT)           1.0         OMEXT)           1.1         OMEXT)           1.2         OMEXT)           0.9         OMEXT)           2.0         OMEXT)           2.0         OMEXT)           1.3         OMEXT)           2.4         OMEXT)           1.7         OMEXT)           1.4         OMEXT)           1.7         OMEXT)           1.7         OMEXT)           1.7         OMEXT)           1.4         OMEXT)           1.7         OMEXT)           2.1         OMEXT)           2.1         OMEXT)           2.1         OMEXT)           2.1         OMEXT)           1.7         OMEXT)           1.0         OMEXT)                                                                 |                                                                                                    |
| □ ☆ 大速通道_dtx-1200b<br>→ 新 項 圓收站<br>□ · · · · · · · · · · · · · · · · · · ·                                                                                                    | 130           131           132           133           134           135           134           135           134           135           134           135           134           135           134           135           137           138           139           140           142           143           144           145           146           147           148           149           151           152           153           154 | 电裁に別は、   电裁に別は、   同語のには、ののののでは、   市場のには、ののののでは、   市場のには、のののののでは、   市場のののののでは、   市場のののののののののののののののののののののののののののののののののののの                                                                                                    | >+:         -:           BMJ         -:           BMJ         -:           11/13/2007         :           11/13/2007         :           11/13/2007         :           11/13/2007         :           11/13/2007         :           11/13/2007         :           11/13/2007         :           11/13/2007         :           11/13/2007         :           11/13/2007         :           11/13/2007         :           11/13/2007         :           11/13/2007         :           11/13/2007         :           11/13/2007         :           11/13/2007         :           11/13/2007         :           11/13/2007         :           11/13/2007         :           11/13/2007         :           11/13/2007         :           11/13/2007         :           11/13/2007         :           11/13/2007         :           11/13/2007         :           11/13/2007         :           11/13/2007         :                                                                                                    | 04:10:58pm           04:10:37pm           04:10:37pm           04:10:35pm           04:10:35pm           04:09:33pm           04:09:33pm           04:09:33pm           04:09:33pm           04:09:33pm           04:07:33pm           04:07:33pm           04:07:33pm           04:07:33pm           04:05:57pm           04:05:57pm           04:05:35pm           04:05:35pm           04:03:42pm           04:03:325pm           04:02:51pm           04:02:30pm           04:02:30pm           04:02:30pm                                                                                                    | 长度 (m)<br>8.5<br>8.3<br>8.3<br>8.3<br>8.3<br>8.1<br>8.1<br>8.1<br>8.7<br>8.7<br>8.7<br>8.7<br>8.7<br>8.5<br>9.5<br>9.5<br>9.5<br>9.3<br>9.3<br>9.3<br>9.3<br>9.3<br>9.3<br>9.3<br>9.3<br>9.3<br>9.3 | 急结果           通过           通过           通过*           通过*           通过*           通过*           通过*           通过*           通过*           通过*           通过*           通过*           通过*           通过           通过           通过           通过           通过           通过           通过           通过           通过           通过           通过           通过           通过           通过           通过           通过           通过           通过           通过           通过           通过           通过                                                                                                    | Rest         Generation           3.0         OHEXT)           2.5         OHEXT)           2.5         OHEXT)           1.3         OHEXT)           0.6         OHEXT)           0.7         OHEXT)           1.8         OHEXT)           1.0         OHEXT)           1.0         OHEXT)           1.1         OHEXT)           1.2         OHEXT)           0.8         OHEXT)           0.8         OHEXT)           0.8         OHEXT)           1.1         OHEXT)           0.8         OHEXT)           1.3         OHEXT)           1.3         OHEXT)           1.3         OHEXT)           1.3         OHEXT)           1.4         OHEXT)           1.4         OHEXT)           2.1         OHEXT)           2.2         OHEXT)           1.4         OHEXT)           1.2         OHEXT)           1.2         OHEXT)           1.3         OHEXT)           1.4         OHEXT)           1.8         OHEXT)           1.8         OHEXT) | If (a)           100           100           100           100           100           100           100           100           100           100           100           100           100           100           100           100           100           100           100           100           100           100           100           100           100           100           100           100           100           100           100           100           100           100           100           100           100           100           100           100           100           100           100           100           100           100           100                                                                                                    |

# 七、生成报告、打印报告

1、导出 PDF 格式:

|   | 文件 编辑      | 选项    | 记录 | 查看 | 应用程序       | 窗口                 | 帮助             |     | ۲ | 文件         | 编辑               | 选项       | 记录 | 查看 | 应用程序   | 窗口                 | 帮助            |
|---|------------|-------|----|----|------------|--------------------|----------------|-----|---|------------|------------------|----------|----|----|--------|--------------------|---------------|
| С | □ 新的       |       |    |    | - Children | H                  | )   <b>   </b> | Ħ   | С | 日新         | 的<br>TIII        |          |    |    | CHLO.  | M                  | ) i 🕹 🔠       |
| Ð | ┣╋/11月111  |       |    |    | Cm+0       |                    | 日期/时           | 间   | Ð | بد<br>۲۱ 🔁 | 17T<br>4271      |          |    |    | Cuito  |                    | 日期 / 时间       |
|   | 天团         |       |    |    |            |                    | 03/22/2008     | 12: |   |            | ায়]             |          |    |    |        |                    | 03/22/2008 12 |
|   | - 保存       |       |    |    | Ctrl+S     |                    | 03/22/2008     | 12: |   | 日保         | 存                |          |    |    | Ctrl+S |                    | 03/22/2008 12 |
|   | 保存为…       |       |    |    |            |                    | 03/22/2008     | 12: |   | 保          | 存为               |          |    |    |        |                    | 03/22/2008 12 |
|   |            |       |    |    |            |                    | 03/22/2008     | 12: |   | 2:#        |                  |          |    |    |        |                    | 03/22/2008 12 |
|   | · 活全回收     | 站     |    |    |            |                    | 03/22/2008     | 12: |   | 補          | 12回10            | 、站       |    |    |        |                    | 03/22/2008 12 |
|   | 从文件导       | λ     |    |    | •          |                    | 03/22/2008     | 12: |   | 'n         | ↓文件昇             | łλ       |    |    | •      |                    | 03/22/2008 12 |
|   | かしてか       |       |    |    |            |                    | 03/22/2008     | 12: |   | *4         | олн о<br>Nu Zini | <u>_</u> |    |    |        |                    | 03/22/2008 12 |
|   | 制击主义       | 1+    |    |    |            |                    | 03/22/2008     | 12: |   | 78         | UTEX             | .1+      |    |    | ,      |                    | 03/22/2008 12 |
|   | LinkWare : | Stats |    |    |            |                    | 03/22/2008     | 12: |   | tir        | nkWare           | Stats    |    |    |        |                    | 03/22/2008 12 |
|   | PDF        |       |    |    | •          | Po <sub>F</sub> 87 | 动测试报告          |     |   | P          | DF               |          |    |    | Þ      | P <sub>DF</sub> 自家 | 动测试报告         |
|   | 打印         |       |    |    | •          | 自認                 | 动测试概要          |     |   | 打          | FEP              |          |    |    | •      | 自認                 | 动测试概要         |
|   | 打印预览       |       |    |    | +          | 管                  | 理报告            | +   |   | 打          | 印预览              | 5        |    |    | +      | 管理                 | 理报告 ▶         |
|   | 打印设置       |       |    |    |            | 数                  | 据库注释           |     |   | 打          | 印设置              | ł        |    |    |        | 数                  | 居库注释          |

详细报告

概要报告

2、导出 TXT 格式:

| •  | 文件             | 编辑                    | 选项          | 记录 | 查看 | 应用程序   | <b>茅</b> | 窗口       | 帮助      |     |      |
|----|----------------|-----------------------|-------------|----|----|--------|----------|----------|---------|-----|------|
| С  | 日新             | í的<br>T <del>TT</del> |             |    |    | CHU O  |          | <b>H</b> |         |     | Ē    |
| ٦· | ر کر کے ا<br>ب | 177-00<br>- 277       |             |    |    | Cm+0   | [        |          | 日期 /    | 时间  | 3    |
|    |                |                       |             |    |    |        |          |          | 03/22/2 | 008 | 12:  |
|    | 日傷             | 存                     |             |    |    | Ctrl+S |          |          | 03/22/2 | 008 | 12:  |
|    | 係              | 存为                    |             |    |    |        |          |          | 03/22/2 | 008 | 12:  |
|    | <br>>++        |                       |             |    |    |        | -[       |          | 03/22/2 | 008 | 12:  |
|    | 清              | 空回收                   | 、写          |    |    |        |          |          | 03/22/2 | 008 | 12:  |
|    | u              | 立住导                   | λ           |    |    | •      |          | 03/22/2  | 800     | 12: |      |
|    |                |                       | -/~<br>-//L |    |    |        |          | - ci     |         |     | 1î f |
|    | 押              | 山王又                   | .14         |    |    |        | 1        | 88       | 初初和马尔   | 百   |      |
|    | tir            | nkWare                | Stats       |    |    |        |          | 自國       | 动测试概    | 要   |      |

| 1 | 文件  | 编辑                 | 选项         | 记录 | 查看   | 应用程序   | 窗口 | 帮助       |        |    |
|---|-----|--------------------|------------|----|------|--------|----|----------|--------|----|
| С | 日新  | 的<br>王             |            |    |      | celuo  | ыI | )   I    |        |    |
| Ð | ÷   | म<br>ध्रा          |            |    |      | Cunto  |    | 日期,      | (时间    |    |
|   |     |                    |            |    |      |        |    | 03/22/   | 2008 1 | 12 |
|   | 日保  | :存                 |            |    |      | Ctrl+S |    | 03/22/   | 2008 1 | 12 |
|   | 保   | 存为                 |            |    |      |        |    | 03/22/   | 2008 1 | 12 |
|   |     |                    | - A. L.    |    |      |        |    | 03/22/   | 2008 1 | 12 |
|   | 清   | 空回収                | 345        |    |      |        |    | 03/22/   | 2008 1 | 12 |
|   | Ш   | 立住日                | <i>γ</i> λ |    |      | •      |    | 03/22/   | 2008 1 | 12 |
|   | 790 | .хіт- <del>з</del> | -//        |    |      |        |    | 00 (00 ( |        | 'n |
|   | 輸   | 出全文                | (件)        | 8  | 动测试打 | 話告     |    |          |        |    |
|   | tir | hkWare             | Stats      |    |      |        | 自れ | 动测试机     | 要      |    |

#### DTX-PCU6S 跳线测试方法:

在 DTX 系列电缆分析仪上安装 Cat6 跳线测试适配器, 主机安装 DTX-PCU6S/MN, 远端安装 DTX-PCU6S/SR。开机后选择跳线测试标准,并注意对应跳线的长度。例如, 被测试的是 2m 长的 Cat6 跳线,则标准选测为 "TIA Cat 6 Patch Cord 2.0m", 然后将旋钮转到 Auto Test 挡。将被测跳线插入到测试适配器的插座中,按下 TEST 键,测试结果后命名并保存结果。再将被测跳线插入到远端机测试适 配器上面的 8 个插孔中,按下 TEST 键,测试结果后存储结果。